## Créer un compte sur le site

1.Sur le site, cliquer sur "Se connecter" au-dessus du logo du club

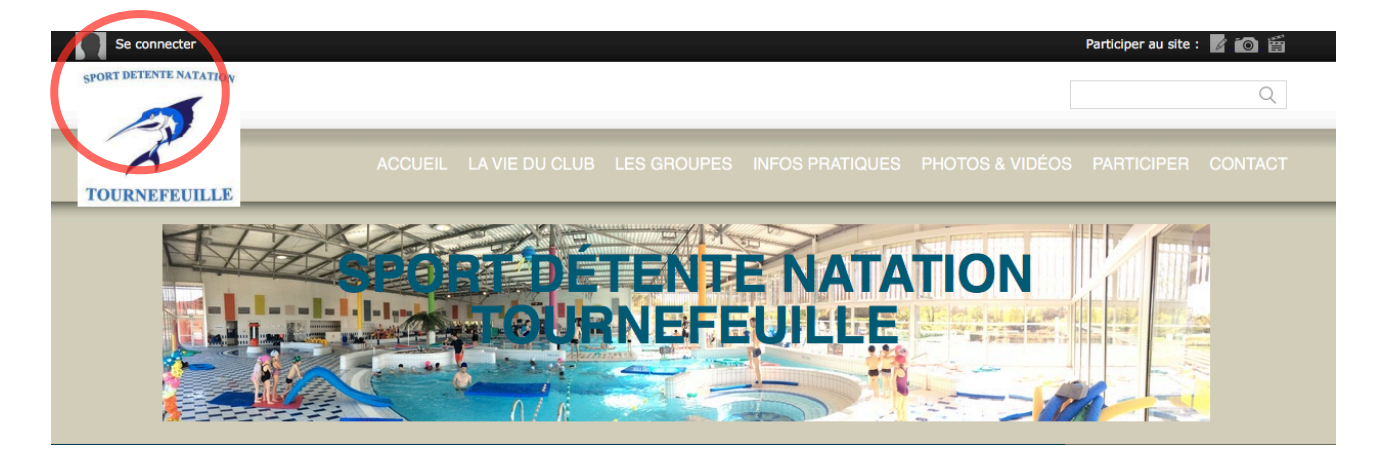

2. Les adresses mails ainsi que certaines informations personnelles fournies ont été ajoutées dans le nouveau site. Il faut Créer un compte en utilisant la même adresse mail (celle par laquelle vous recevez ce mail) pour que le site fasse le lien entre ce nouveau compte et votre fiche adhérent. Cliquez sur « Créer un compte »

| Participer au site           | ×               |
|------------------------------|-----------------|
| J'ai un compte Sportsregions | Créer un compte |
| E-mail                       | Nom             |
|                              | Activation      |
| Mot de passe                 | Prénom          |
|                              | Exemple         |
| Mot de passe perdu           | E-mail          |
|                              |                 |
| Connexion                    | Mot de passe    |
|                              |                 |
|                              | Confirmer       |
|                              |                 |
|                              | Créer un compte |

3. Après avoir cliqué, le site doit vous proposer de confirmer la fiche adhérent correspondante. Choisissez la votre et Validez.

| Participer au site                                                                                 |
|----------------------------------------------------------------------------------------------------|
|                                                                                                    |
| Multiple fiche-membre X                                                                            |
| Sur le site de ce club, plusieurs personnes (ajoutées par le Webmaster) ont le même mail que vous. |
| Etes-vous l'une des personnes ci-dessous?                                                          |
| Exemple Activation                                                                                 |
| O Je suis un nouvel utilisateur                                                                    |
|                                                                                                    |
| Annuler Valider                                                                                    |
|                                                                                                    |
|                                                                                                    |
|                                                                                                    |

4. Si la création du compte se passe bien, vous allez voir la fenêtre suivante et recevoir un mail de club@sportsregions.fr intitulé « Lien d'activation de votre compte SportsRegions

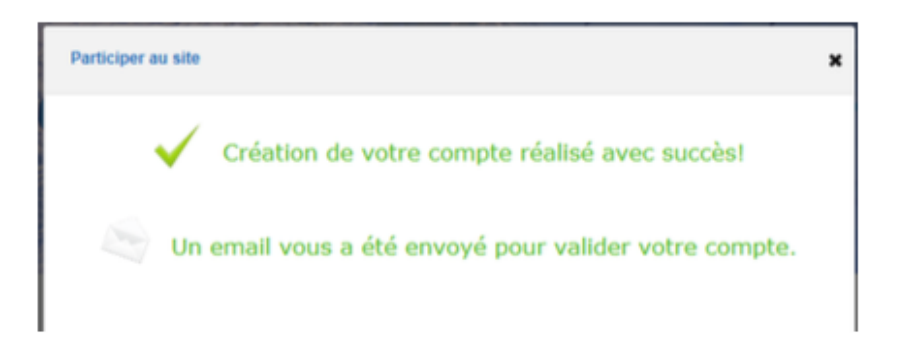

## 5. Ouvrez le mail et cliquez sur « Activer mon compte »

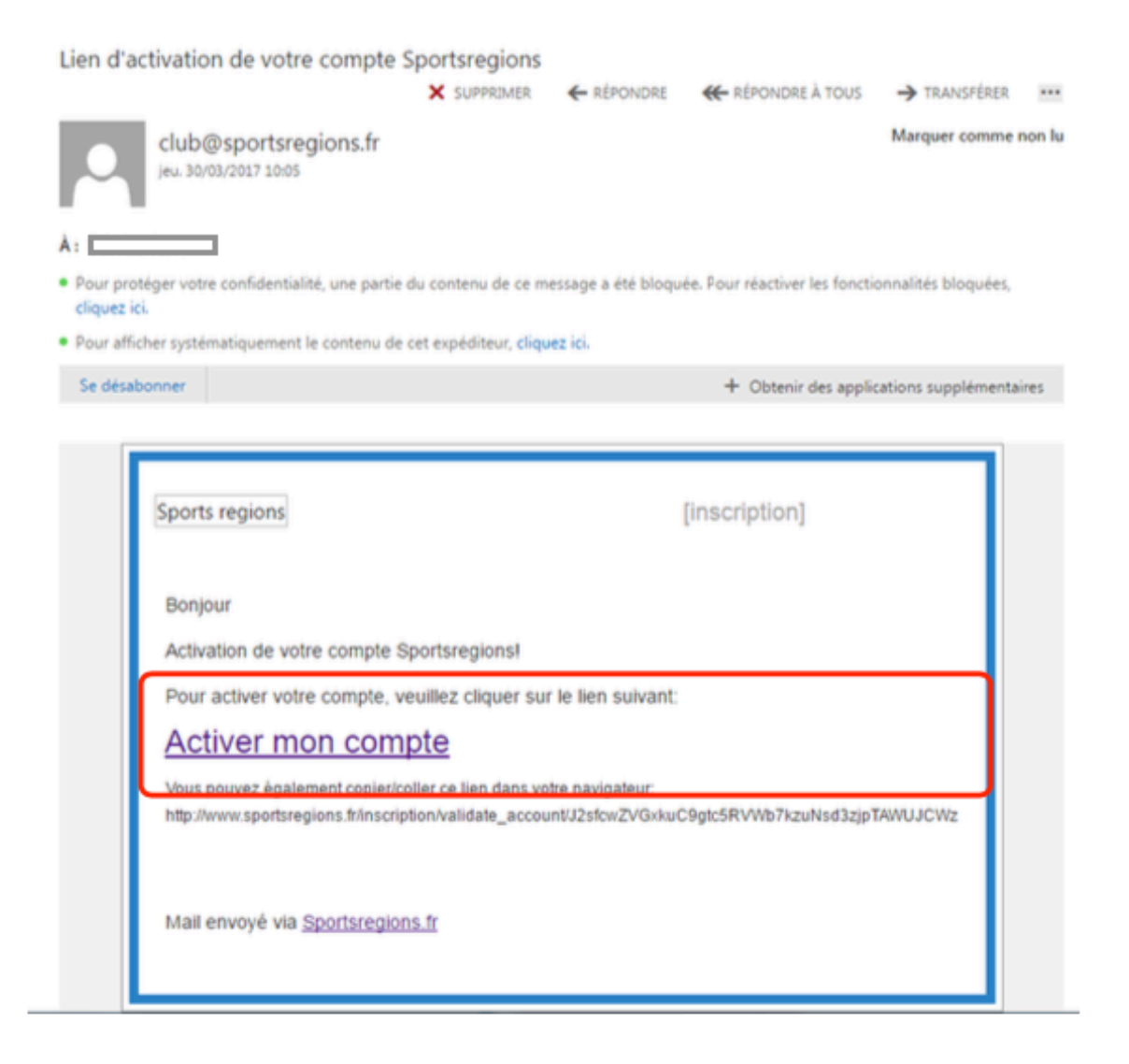

## Vérifier ou modifier ces informations

- 1. Se connecter sur le site avec son adresse mail et son mot de passe
- 2. Une fois connecter, au-dessus du logo, cliquer sur le triangle a coté de son nom, puis sur Espace Perso

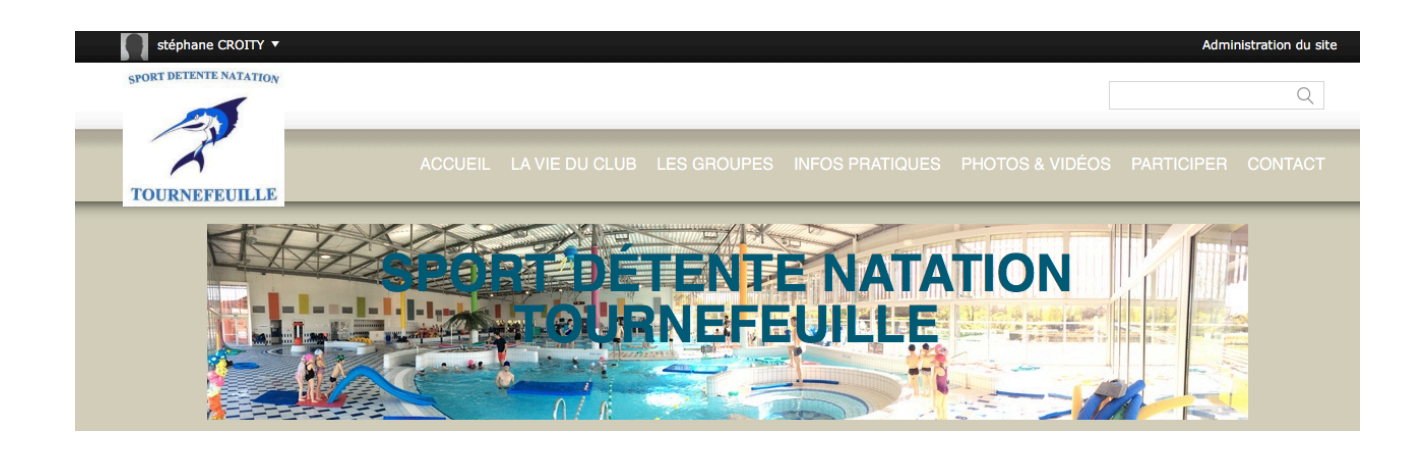

3. Vous accédez à une page vos informations personnelles (nom, prénom, adresse, téléphone, date de naissance, photo), ainsi que la possibilité de changer votre mail de connexion ou votre mot de passe. Pensez a enregistrer en quittant

Vous pouvez maintenu vous réinscrire ou modifier les informations saisies.